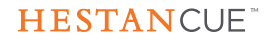

## Quick Start Guide

### Welcome! Start Here

Before using this quick start guide, ensure you have read and understood the safety instructions and warnings booklet.

#### REQUIREMENTS

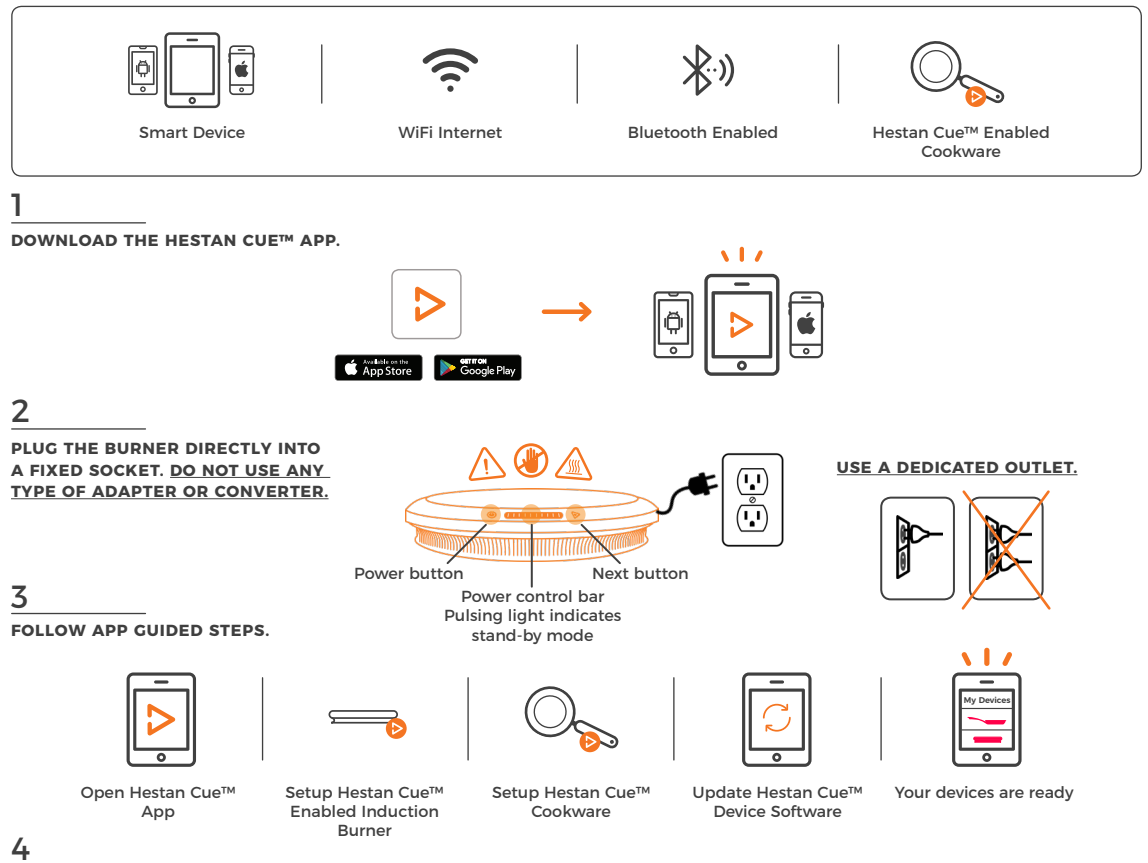

MANUAL MODE: CONTROL WITHOUT THE HESTAN CUE APP. \*MANUAL MODE WILL NOT FUNCTION UNTIL YOU SETUP YOUR APP.

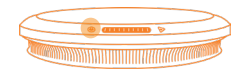

Press the power button to turn on/off. White light indicates manual mode (not connected to app).

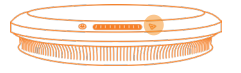

Swipe the power control bar from left to right to increase the power level from 1-10. Swipe left to decrease power to lowest setting of level 1.

### **HESTANCUE**<sup>™</sup>

# Guide de démarrage rapide

## Guía de inicio rápido

## Kurzanleitung

## Bienvenue ! Commencez ici

Avant d'utiliser ce guide de démarrage rapide, assurez-vous d'avoir lu et compris le livret de consignes et d'avertissement de sécurité.

#### SPÉCIFICATIONS

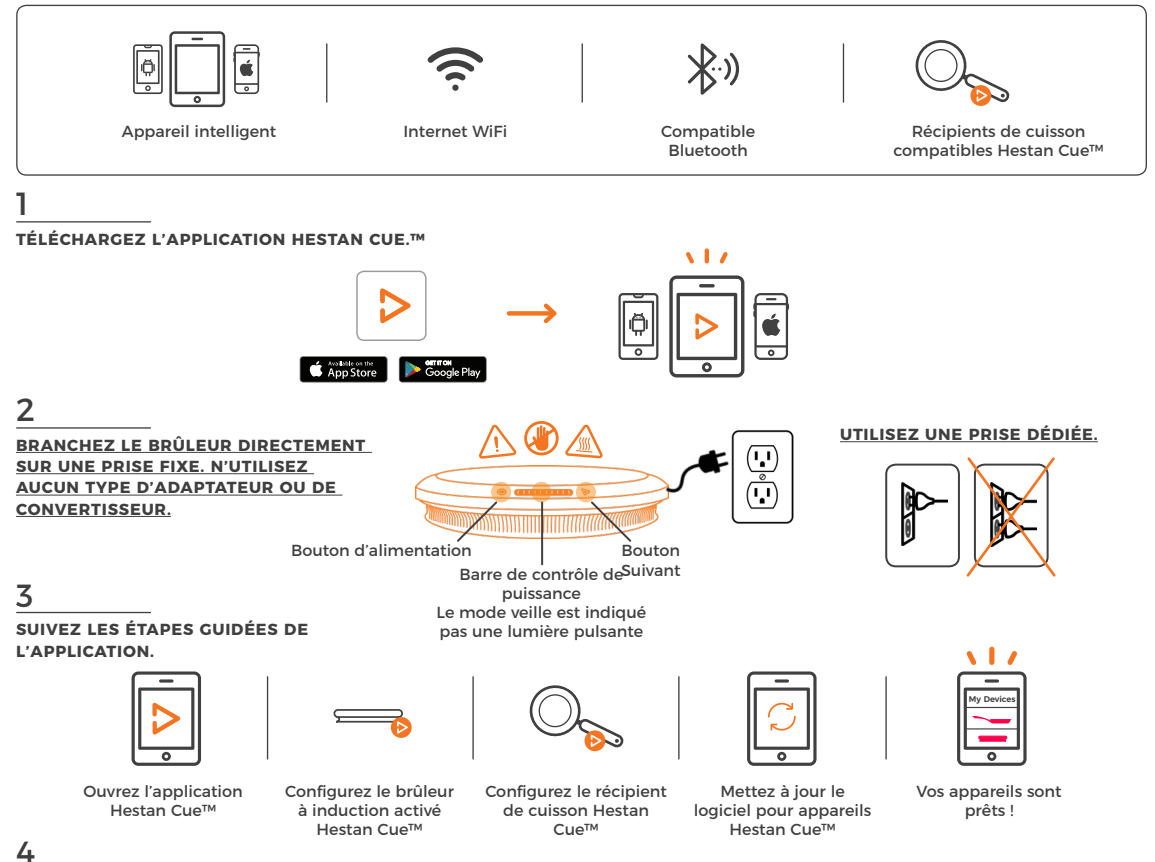

#### MODE MANUEL: COMMANDE SANS L'APPLICATION HESTAN CUE. \*LE MODE MANUEL NE FONCTIONNE QUE SI VOTRE APPLICATION EST CONFIGURÉE.

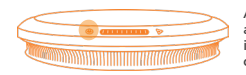

Appuyez sur le bouton d'alimentation pour allumer et éteindre l'appareil. Le voyant blanc indique que le mode manuel est activé (pas de connexion à l'application).

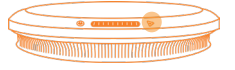

Faites glisser la barre de contrôle de puissance de la gauche vers la droite pour augmenter le niveau de puissance de 1 à 10. Faites glisser vers la gauche pour réduire la puissance au niveau le plus bas (niveau 1).

## ¡Le damos la bienvenida! Empiece aquí

Antes de utilizar esta guía de inicio rápido, asegúrese de haber leído y comprendido el folleto de advertencias e instrucciones de seguridad.

#### REQUISITOS

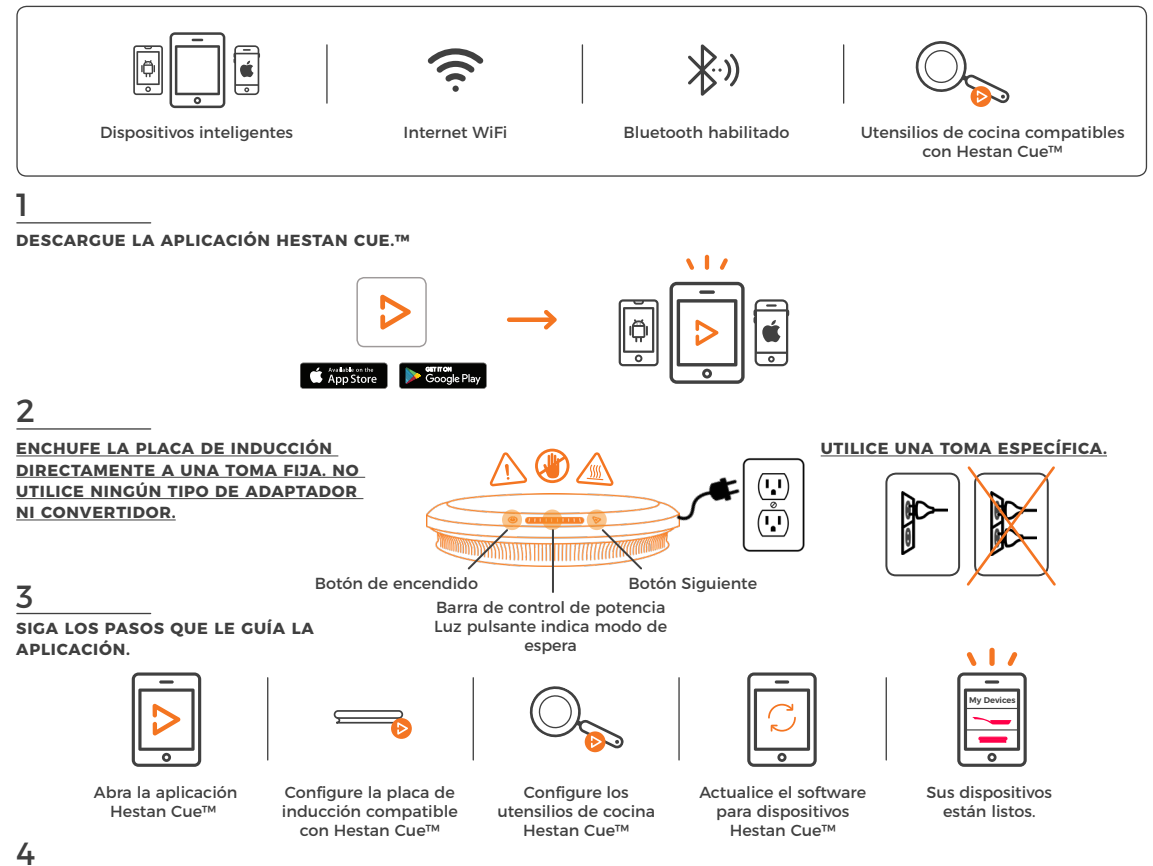

#### MODO MANUAL: CONTROL SIN LA APLICACIÓN HESTAN CUE. \*EL MODO MANUAL NO FUNCIONARÁ HASTA QUE HAYA CONFIGURADO LA APLICACIÓN.

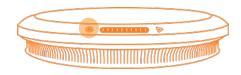

Pulse el botón de encendido. La luz blanca indica que está activado el modo manual (no conectado a la aplicación).

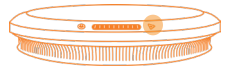

Deslice la barra de izquierda a derecha para aumentar el nivel de potencia de 1-10. Deslice hacia la izquierda para disminuir la potencia hasta el valor más bajo, el nivel 1.

## Willkommen! Hier beginnen

Bevor Sie mit dieser Kurzanleitung anfangen, vergewissern Sie sich, daß Sie die Sicherheits-Hinweise und Warnungen gelesen und verstanden haben.

#### ES WIRD BENÖTIGT

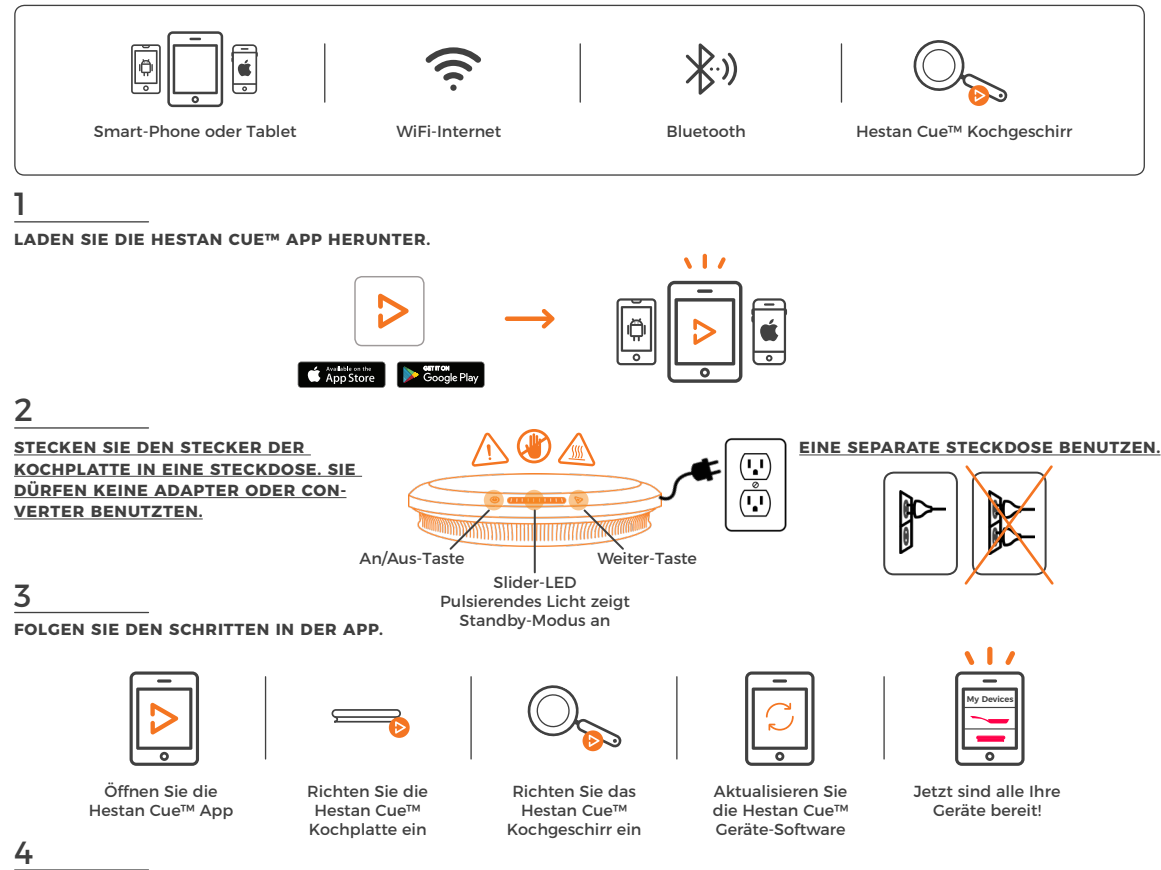

#### MANUELLE STEUERUNG: STEUERUNG OHNE DIE HESTAN CUE APP. \*MANUELLE STEUERUNG FUNKTIONIERT ERST DANN, WENN SIE DIE APP EINGERICHTET HABEN.

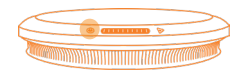

Drücken Sie die An/Aus-Taste. Weißes Licht weist auf manuelle Steuerung hin (nicht mit der App verbunden).

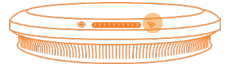

Ziehen Sie das Slider-LED von links nach rechts, um die Carstufe von 1 - 10 einzustellen. wipe the power control bar from left to right to increase the power level from 1-10. Ziehen Sie das Slider-LED nach links, um die Carstufe 1 einzustellen.

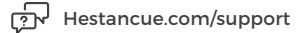

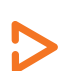

#### hestancue.com

Copyright © 2019 Hestan Smart Cooking Inc. All Rights Reserved.

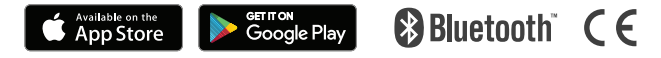

Apple and the Apple logo are trademarks of Apple Inc., registered in the U.S. and other countries. App Store is a service mark of Apple Inc., registered in the U.S. and other countries. Coogle Play and the Google Play logo are trademarks of Google Inc. The Bluetooth® word mark and logos are registered trademarks owned by Bluetooth SIG, Inc., and any use of such marks by Hestan Smart Cooking Inc is under license.